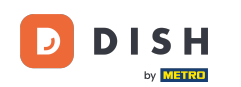

Teraz ste v nastavení pre DISH Weblisting Premium. Zadajte informácie o prevádzke. Poznámka: Na uvedenie prevádzky na všetkých partnerských platformách so správnymi informáciami sú potrebné nasledujúce kroky.

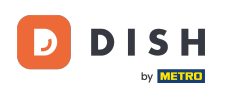

#### DISH Weblisting - 02 Nastavenie

|                 | Bitte habe etwas        | Geduld: Die Aktivierung deiner Geschäfts    | einträge in allen Netzwerken wird bis zu 2 Ta | age dauern. |
|-----------------|-------------------------|---------------------------------------------|-----------------------------------------------|-------------|
| DISH WEBLISTING |                         |                                             |                                               |             |
|                 |                         |                                             |                                               |             |
|                 |                         |                                             |                                               |             |
|                 | Dein Restaurant         | Kontaktdaten                                | Dein Angebot                                  | Übersicht   |
|                 |                         | Dein Res<br>Erzähle uns mehr übe            | taurant<br>er deinen Standort.                |             |
|                 | Standort *<br>Bistro Tr | raining                                     |                                               | _           |
|                 | Adresse *<br>Training   | Street 007                                  |                                               |             |
|                 | Postleitzah<br>10785    | 1+                                          | Stadt*<br>Berlin                              |             |
|                 | Land<br>German          | у                                           |                                               | · · · · ·   |
|                 |                         | Geschäftskontaktnummer<br>+49 • 15151515151 |                                               | _           |
|                 |                         |                                             |                                               | Weiter      |

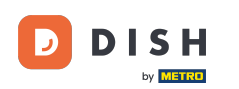

#### • Keď je všetko zadané správne, kliknite na pokračovať .

|                 | Bitte habe etwas        | Geduld: Die Aktivierung deiner Geschäf      | tseinträge in allen Netzwerken wird bis zu 2 Ta | age dauern. |
|-----------------|-------------------------|---------------------------------------------|-------------------------------------------------|-------------|
| DISH WEBLISTING |                         |                                             |                                                 |             |
|                 |                         |                                             |                                                 |             |
|                 |                         |                                             |                                                 |             |
|                 | Dein Restaurant         | Kontaktdaten                                | Dein Angebot                                    | Übersicht   |
|                 |                         | Dein Re                                     | staurant                                        |             |
|                 |                         |                                             |                                                 |             |
|                 | Standort *<br>Bistro Tr | raining                                     |                                                 |             |
|                 | Advarsa *               |                                             |                                                 | _           |
|                 | Training                | Street 007                                  |                                                 | _           |
|                 | Postleitzah             | u •                                         | Stadt *                                         |             |
|                 | 10785                   |                                             | Berlin                                          | -           |
|                 | Land<br>German          | y                                           |                                                 | •           |
|                 |                         |                                             |                                                 |             |
|                 |                         | Geschäftskontaktnummer<br>+49 ▼ 15151515151 |                                                 | _           |
|                 |                         |                                             |                                                 | Maitor      |
|                 |                         |                                             |                                                 | Weiter      |

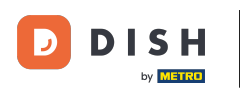

## 2adajte kontaktné údaje prevádzkarne.

|                 | Bitte habe etwas C   | Geduld: Die Aktivierung deiner Geschä | ftseinträge in allen Netzwerken wird bi | is zu 2 Tage dauern. |           |
|-----------------|----------------------|---------------------------------------|-----------------------------------------|----------------------|-----------|
| DISH WEBLISTING |                      |                                       |                                         |                      |           |
|                 |                      |                                       |                                         |                      |           |
|                 |                      |                                       |                                         |                      |           |
|                 |                      |                                       |                                         |                      |           |
|                 | Dein Restaurant      | Kontaktdaten                          | Dein Angebot                            |                      | Übersicht |
|                 |                      | Konta                                 | ktdaten                                 |                      |           |
|                 |                      | Wie können wir dein F                 | Restaurant kontaktieren?                |                      |           |
|                 | E-Mail-Adres         | sse                                   |                                         |                      |           |
|                 | training@            | hd.digital                            |                                         |                      |           |
|                 | Website              |                                       |                                         |                      |           |
|                 | Beispiel: www        | w.yoursite.com                        |                                         |                      |           |
|                 | Beschreibu           | ung des Geschäfts                     |                                         |                      |           |
|                 | Schreibe eine        | e kurze Beschreibung deines Geschäfts |                                         | 0/900                |           |
|                 |                      | Öffnu                                 | ngszeiten                               |                      |           |
|                 |                      | Du kannst die Öffr                    | ungszeiten aufteilen.                   |                      |           |
|                 |                      |                                       |                                         |                      |           |
|                 | AUF "VORÜBERGEHEND G | jeschlossen" setzen 🤨                 |                                         |                      |           |
|                 | Montag               | Offen                                 | 09:00 - 17:00                           | •                    |           |

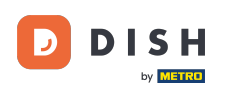

## Prejdite nadol a upravte otváracie hodiny prevádzok .

|                 | Bitte habe etwas Geo                    | duld: Die Aktivierung deiner Ge                              | schäftseinträge in allen Netzwerken wird bi      | s zu 2 Tage dauern. |  |
|-----------------|-----------------------------------------|--------------------------------------------------------------|--------------------------------------------------|---------------------|--|
| DISH WEBLISTING |                                         |                                                              |                                                  |                     |  |
|                 | <i>Beschreibung</i><br>Schreibe eine ku | r <i>des Geschäfts</i><br>ırze Beschreibung deines Geschäfts |                                                  | 0/900               |  |
|                 |                                         | Öfi<br>Du kannst die                                         | <b>fnungszeiten</b><br>Öffnungszeiten aufteilen. |                     |  |
|                 | AUF "VORÜBERGEHEND GESC                 | CHLOSSEN" SETZEN                                             |                                                  |                     |  |
|                 | Montag                                  | Offen                                                        | von bis*<br>09:00 - 17:00                        | •                   |  |
|                 | Dienstag                                | Offen                                                        | von bis*<br>09:00 - 17:00                        | <b>•</b>            |  |
|                 | Mittwoch                                | Offen                                                        | von bis*<br>09:00 - 17:00                        | <b>•</b>            |  |
|                 | Donnerstag                              | Offen                                                        | von bis*<br>09:00 - 17:00                        | <b>•</b>            |  |
|                 | Freitag                                 | Offen                                                        | von bis*<br>09:00 - 17:00                        | •                   |  |
|                 | Samstag                                 | Offen                                                        | von bis*<br>09:00 - 17:00                        | <b>÷</b>            |  |
|                 | Sonntag                                 | Offen                                                        | von bis*<br>09:00 - 17:00                        | ÷                   |  |
|                 |                                         | Besonder                                                     | e Öffnungszeiten                                 |                     |  |

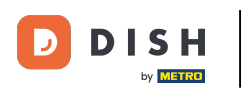

# Kliknite na pokračovať pokračovať.

|                 |        | Bitte habe etwas Gedu     | ld: Die Aktivierung deiner Geschä                   | ftseinträge in allen Netzwerken wird t                      | is zu 2 Tage dauern. |        |      |
|-----------------|--------|---------------------------|-----------------------------------------------------|-------------------------------------------------------------|----------------------|--------|------|
| DISH WEBLISTING |        |                           |                                                     |                                                             |                      |        |      |
|                 |        | AUF "VORÜBERGEHEND GESCHL | .ossen" setzen 🚹                                    |                                                             | •                    |        |      |
|                 |        | Montag                    | Offen                                               | von bis*<br>09:00 - 17:00                                   | 0                    |        |      |
|                 |        | Dienstag                  | Offen                                               | von bis*<br>09:00 - 17:00                                   | <b>•</b>             |        |      |
|                 |        | Mittwoch                  | Offen                                               | von bis*<br>09:00 - 17:00                                   | <b>+</b>             |        |      |
|                 |        | Donnerstag                | Offen                                               | von bis*<br>09:00 - 17:00                                   | <b>+</b>             |        |      |
|                 |        | Freitag                   | Offen                                               | von bis*<br>09:00 - 17:00                                   | <b>+</b>             |        |      |
|                 |        | Samstag                   | Offen                                               | von bis*<br>09:00 - 17:00                                   | <b>+</b>             |        |      |
|                 |        | Sonntag                   | Offen                                               | von bis*<br>09:00 - 17:00                                   | <b>•</b>             |        |      |
|                 |        |                           | Besondere Ö                                         | ffnungszeiten                                               |                      |        |      |
|                 |        | 😌 Neues Datum oder Z      | Zeitraum hinzufügen                                 |                                                             |                      |        |      |
|                 | Zurück |                           |                                                     |                                                             |                      | Weiter |      |
|                 |        |                           |                                                     |                                                             |                      |        | <br> |
|                 |        | Kontaki                   | te Nutzungsbedingungen<br>© Hospitality Digital 202 | Datenschutz Cookie-Einstellu<br>0 - Alle Rechte vorbehalten | ingen                |        |      |

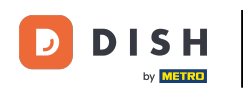

Teraz je potrebné vybrať informácie o tom, čo zariadenie ponúka. Kliknite na kategórie a vyberte si z daných možností.

|                           | Bitte habe etwas 0      | Geduld: Die Aktivierung deiner Geschäftse | inträge in allen Netzwerken wird bis zu 2 Tag | ge dauern. |
|---------------------------|-------------------------|-------------------------------------------|-----------------------------------------------|------------|
| <b>D I S H</b> WEBLISTING |                         |                                           |                                               |            |
|                           |                         |                                           |                                               |            |
|                           |                         |                                           |                                               |            |
|                           | Dein Restaurant         | Kontaktdaten                              | Dein Angebot                                  | Übersicht  |
|                           |                         |                                           |                                               |            |
|                           |                         | Dein An                                   | gebot                                         |            |
|                           |                         | was konnen deine Ku                       | inden erwarten:                               |            |
|                           | Küche                   |                                           |                                               | •          |
|                           |                         |                                           |                                               |            |
|                           | Nachtisch               |                                           |                                               |            |
|                           | Spezielle Ernährungsbed | lürfnisse                                 |                                               | •          |
|                           |                         |                                           |                                               |            |
|                           | Getränke                |                                           |                                               | •          |
|                           |                         |                                           |                                               |            |
|                           | Speisen                 |                                           |                                               |            |
|                           | Angebotene Mahlzeiten   |                                           |                                               | ٥          |

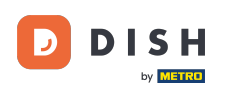

## • Keď je všetko nastavené, kliknite na pokračovať .

|                 | Bitte habe etwas Geduld: | Die Aktivierung deiner Geschäftseinträge in allen Netzwerken wird bis zu 2 Ta | ge dauern. |
|-----------------|--------------------------|-------------------------------------------------------------------------------|------------|
| DISH WEBLISTING |                          |                                                                               |            |
|                 | O Tierfreundlich         | O Buffet                                                                      |            |
|                 | Catering                 | Lieferung                                                                     |            |
|                 | O Kostenloses WLAN       | O Kinderecke                                                                  |            |
|                 | O Bedienung Außenbereich | Kostenpflichtiges WLAN                                                        |            |
|                 | Parkplatz                | O Privatveranstaltung                                                         |            |
|                 | O Zimmerservice          | Take-away                                                                     |            |
|                 | O Parkservice            | O Hochzeitsservice                                                            |            |
|                 | O Speiserestaurant       |                                                                               |            |
|                 |                          |                                                                               |            |
|                 |                          |                                                                               |            |
|                 | Zahlungsmethoden         |                                                                               |            |
|                 | e Amex                   | Carte ticket                                                                  |            |
|                 | Nur Bargeld              | Scheck                                                                        |            |
|                 | Kontaktlos               | O Debitkarte                                                                  |            |
|                 | Erzsebet Utalvany        | O Reisescheck                                                                 |            |
|                 | O Mastercard             | O Mir                                                                         |            |
|                 | SzepKartya               | O Ticket                                                                      |            |
|                 | 😑 Visa                   |                                                                               |            |
|                 |                          |                                                                               |            |
|                 |                          |                                                                               |            |
|                 | Zurück                   |                                                                               | Weiter     |
|                 |                          |                                                                               |            |
|                 |                          |                                                                               |            |
|                 | Kontakte                 | Nutzungsbedingungen Datenschutz Cookie-Einstellungen                          |            |
|                 |                          | © Hospitality Digital 2020 – Alle Rechte vorbehalten                          |            |
|                 |                          | © Hospitality Digital 2020 – Alle Rechte vorbehalten                          |            |

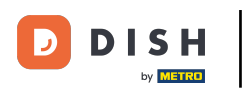

#### To je všetko. Hotovo. Kliknutím na registráciu spustíte proces registrácie.

|                 | Bitte habe etwas | Geduld: Die Aktivierung deiner Geschäftsei                       | nträge in allen Netzwerken wird bis zu 2 Tage o          | dauern.   |   |
|-----------------|------------------|------------------------------------------------------------------|----------------------------------------------------------|-----------|---|
| DISH WEBLISTING |                  |                                                                  |                                                          |           | • |
|                 |                  |                                                                  |                                                          |           |   |
|                 |                  |                                                                  |                                                          |           |   |
|                 | Dein Restaurant  | Kontaktdaten                                                     | Dein Angebot                                             | Übersicht |   |
|                 |                  |                                                                  |                                                          |           |   |
|                 |                  | Bestätige, wenn du die<br>Unternehmen send                       | Daten zu deinem<br>en möchtest.                          |           |   |
|                 |                  | Registri                                                         | eren                                                     |           |   |
|                 |                  | Zurüc                                                            | k                                                        |           |   |
|                 |                  |                                                                  |                                                          |           |   |
|                 | Ko               | ntakte Nutzungsbedingungen D.<br>© Hospitality Digital 2020 - Al | atenschutz Cookie-Einstellungen<br>le Rechte vorbehalten |           |   |

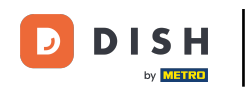

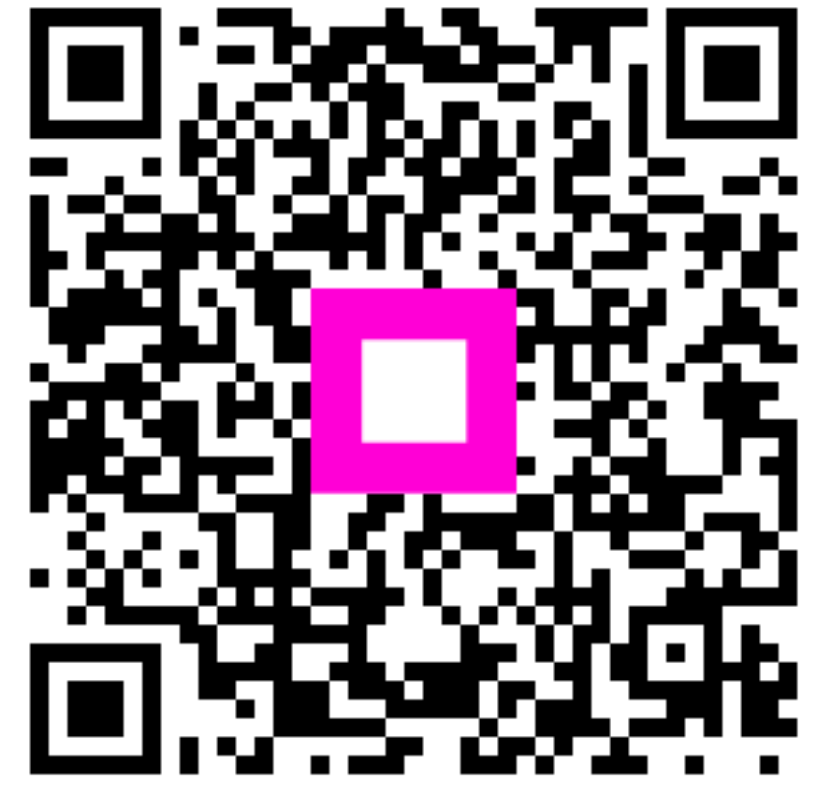

Skenovaním prejdite do interaktívneho prehrávača